# brother.

# FTP:lle skannauksen ohje

Saat perustietoja verkosta ja Brother-laitteesi monipuolisista verkkoominaisuuksista ohjeesta ➤➤ Verkkokäyttäjän opas.

Saat perustietoja Brother-laitteesi verkkoskannaus-ominaisuuksista ohjeesta ➤> Ohjelmiston käyttöopas.

Voit ladata itsellesi uusimmat käyttöohjeet vierailemalla Brother Solutions Centerissä osoitteessa <u>http://solutions.brother.com/</u>. Sieltä voit ladata uusimmat ohjaimet ja apuohjelmat, lukea ohjeita vianetsintään, vastauksia usein esitettyihin kysymyksiin sekä lisätietoja tulostukseen liittyvistä erikoisominaisuuksista ja käyttömahdollisuuksista.

# Mallit

Tämä käyttöopas koskee seuraavia malleja.

```
5-rivisellä nestekidenäytöllä varustetut mallit:
DCP-8110DN/8150DN/8155DN/MFC-8510DN/8520DN/8710DW/8910DW
```

Kosketusnäyttömallit: DCP-8250DN/MFC-8950DW(T)

# Oppaassa käytetyt kuvakkeet

Tässä käyttöoppaassa käytetään seuraavia kuvakkeita:

| Vinkki kertoo, miten toimia tietyissä tilanteissa, tai antaa vinkin siitä, miten valittu |
|------------------------------------------------------------------------------------------|
| toiminto toimii yhdessä muiden toimintojen kanssa.                                       |

# Tavaramerkit

Brother-logo on Brother Industries, Ltd:n rekisteröity tavaramerkki.

Microsoft, Windows, Windows Server ja Internet Explorer ovat Microsoft Corporationin rekisteröityjä tavaramerkkejä tai tavaramerkkejä Yhdysvalloissa ja/tai muissa maissa.

Jokaisella tässä käyttöoppaassa mainitulla yrityksellä on ohjelmistolisenssisopimus omaa ohjelmistoaan varten.

Kaikki Brother-tuotteissa näkyvät yritysten kauppanimet ja tuotenimet, niihin liittyvät asiakirjat ja muu aineisto ovat kaikki kyseisten yritysten tavaramerkkejä tai rekisteröityjä tavaramerkkejä.

# TÄRKEÄ HUOMAUTUS

- Voit ladata muut ohjeet siirtymällä Brother Solutions Centeriin osoitteessa <u>http://solutions.brother.com/</u> ja napsauttamalla oman mallisi sivulla Käyttöohjeet.
- Mallien saatavuus vaihtelee maakohtaisesti.

# Sisällysluettelo

\_

| 1 | Johdanto                                                                                   | 1       |
|---|--------------------------------------------------------------------------------------------|---------|
|   | Yleistä<br>Edut asiakkaalle                                                                | 1<br>1  |
| 2 | Skannaa FTP:hen -toiminnon määritys WWW-selaimen avulla                                    | 2       |
|   | Skannaa FTP:hen -tiedostonimen lisääminen                                                  | 2       |
|   | Skannaa FTP:hen -oletusasetusten määritys                                                  | 4       |
| 3 | Laitteen toiminta                                                                          | 6       |
|   | Skannaa FTP:hen -toiminto Skannaa FTP:hen profiilien avulla malleissa, joissa on 5-rivinen | -       |
|   | nestekidenäyttö<br>Tiodostokoon uudon olotusanvon määrittäminon                            | 6<br>o  |
|   | Skannaa FTP:hen -toiminto Skannaa FTP:hen -profiilien avulla malleissa DCP-8250DN ja       | 0       |
|   | MFC-0950DW(T)<br>Tekstin kirjoittaminen                                                    | 9<br>11 |
|   | Tekstin kirjoittaminen malleissa, ioissa on 5-rivinen nestekidenäyttö                      | 11      |
|   | Tekstin kirjoittaminen malleissa DCP-8250DN ja MFC-8950DW(T)                               | 12      |
| 4 | Digitaalinen varmenne allekirjoitetulle PDF-tiedostolle                                    | 13      |
|   | Määritä allekirjoitetun PDF-tiedoston digitaalinen varmenne                                | 13      |
|   | Tuetut varmenteet                                                                          | 14      |
|   | Digitaalisen varmenteen asennus                                                            | 15      |
|   | Itse allekirjoitetun varmenteen luominen                                                   | 16      |
|   | Varmenteen allekirjoituspyynnön (CSR) luominen                                             | 17      |
|   | Varmenteen asentaminen laitteeseen                                                         | 19      |
|   | Varmenteen ja yksityisen avaimen tuominen ja vieminen                                      | 20      |
|   | Itse allekirjoitetun varmenteen, CA:n myöntämän varmenteen ja yksityisen avaimen tuominen. | 20      |
|   | CA-varmenteen tuominen ja vieminen                                                         | 21      |
| 5 | Vianetsintä                                                                                | 22      |
|   | Yleistä                                                                                    | 22      |
|   | Ongelman tunnistaminen                                                                     | 22      |
|   | Verkkotermit ja PDF-tiedostomuoto                                                          | 24      |
|   | FTP:n tekniset tiedot                                                                      | 24      |
|   | Verkkotermit                                                                               | 24      |
|   | PDF-tiedostomuoto                                                                          | 24      |
|   |                                                                                            |         |

# Yleistä

Sen lisäksi, että Brother-laitteesi pystyy skannaamaan asiakirjan tietokoneellesi, se pystyy myös skannaamaan suoraan FTP-palvelimeen. Tämän voi tehdä valotustasolla tai automaattisen dokumenttien syöttölaitteen (ADS) avulla.

Kun valitset Skannaa FTP:hen -toiminnon, voit skannata mustavalko- tai väriasiakirjan suoraan paikallisverkossa tai Internetissä olevalle FTP-palvelimelle. Skannaa FTP:hen -toiminnon oletusarvot voidaan tallentaa etukäteen FTP-profiiliin WWW-pohjaisella hallinnalla.

# Edut asiakkaalle

- Jos haluat skannata ja lähettää jollekulle kopion tiedostosta, mutta et halua käyttää Brotherin Skannaa sähköpostiin -toimintoa (koska lähetettävä tiedosto on liian suuri sähköpostiohjelmaasi varten), voit käyttää Skannaa FTP:hen -toimintoa vaihtoehtoisena menetelmänä asiakirjan skannaamiseksi ja lähettämiseksi. Ainoa vaatimus on, että vastaanottajan on voitava käyttää FTP-palvelinta, johon haluat lähettää asiakirjan.
- Voit määrittää enintään 10 Skannaa FTP:hen -profiilia. Kun olet määrittänyt Skannaa FTP:hen profiilit WWW-pohjaisen hallinnan avulla, voit käyttää Skannaa FTP:hen toimintoa laitteen ohjauspaneelista ilman tietokonetta.

# 2

# Skannaa FTP:hen -toiminnon määritys WWW-selaimen avulla

Kun valitset Skannaa FTP:hen -toiminnon, voit skannata mustavalko- tai väriasiakirjan suoraan paikallisverkossa tai Internetissä olevalle FTP-palvelimelle.

Voidaksesi skannata FTP-palvelimelle sinun on tiedettävä FTP-palvelimen osoite yhdessä käyttäjätunnuksen ja salasanan kanssa. Nämä tiedot voi antaa manuaalisesti tai ne voi tallentaa profiileissa itse laitteeseen. Jos haluat luoda profiileja Brother-laitteeseesi, sinun on käytettävä tietokonetta, jossa on WWW-selain. Kun käytät profiilia, sinun ei tarvitse syöttää käyttöoikeustietojasi joka kerta, kun sinun on skannattava FTP-palvelimelle. Skannaa FTP:hen -toiminnon oletusarvot voidaan tallentaa etukäteen FTP-profiiliin WWW-pohjaisella hallinnalla.

# Vinkki

Suosittelemme Windows<sup>®</sup> Internet Explorer<sup>®</sup> 7.0/8.0- tai Firefox<sup>®</sup> 3.6- (Windows<sup>®</sup>) ja Safari 4.0/5.0 (Macintosh) -selainten käyttämistä. Varmista myös, että JavaScript ja evästeet ovat käytössä käyttämässäsi selaimessa. Jos käytössä on jokin muu selain, sen on oltava yhteensopiva HTTP 1.0:n ja HTTP 1.1:n kanssa.

# Skannaa FTP:hen -tiedostonimen lisääminen

- Käynnistä WWW-selain.
- 2 Kirjoita selaimen osoiteriville "http://laitteen IP-osoite/" (jossa "laitteen IP-osoite" on laitteen IP-osoite tai tulostuspalvelimen nimi).
  - Esimerkiksi http://192.168.1.2/
- Salasanaa ei oletusarvon mukaan tarvita. Jos olet määrittänyt salasanan aiemmin, syötä salasana ja paina ⇒.
- 4 Valitse **Scan** (Skannaa).
- 5 Valitse Scan to FTP/Network (Skannaa FTP:lle/verkkoon).

2

6 Valitse FTP (1) profiilinumeroissa (1–10), joita haluat käyttää Skannaa FTP:hen -asetuksissa. Voit myös tallentaa kaksi käyttäjän määrittämää tiedostonimeä Skannaa FTP:hen -profiilin luomiseksi ohjeessa Create a User Defined File Name (Luo käyttäjän määrittämä tiedostonimi) (2) olevien seitsemän esimääritetyn tiedostonimen lisäksi. Kuhunkin kahdesta kentästä voi kirjoittaa enintään 15 merkkiä.

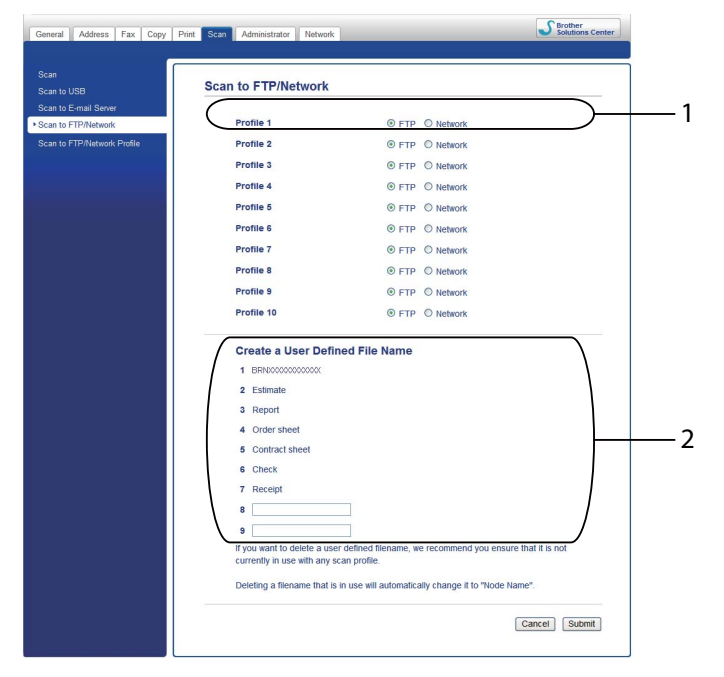

# 🖉 Vinkki

Tiettyjen merkkien tai symbolien käyttäminen tiedostonimessä voi aiheuttaa ongelman tiedostoja käsiteltäessä. Tiedostonimessä on suositeltavaa käyttää vain seuraavia merkkejä.

1234567890 ABCDEFGHIJKLMNOPQRSTUVWXYZ abcdefghijklmnopqrstuvwxyz !#\$%&`()-,@^\_`{}~

Valitse Submit (Lähetä).

# Skannaa FTP:hen -oletusasetusten määritys

- Käynnistä WWW-selain.
- Kirjoita selaimen osoiteriville "http://laitteen IP-osoite/" (jossa "laitteen IP-osoite" on laitteen IP-osoite tai tulostuspalvelimen nimi).
  - Esimerkiksi http://192.168.1.2/
- Salasanaa ei oletusarvon mukaan tarvita. Jos olet määrittänyt salasanan aiemmin, syötä salasana ja paina →.
- 4 Valitse **Scan** (Skannaa).
- 5 Valitse Scan to FTP/Network Profile (Skannaa FTP:lle/verkkoon -profiili).
- 6 Valitse määritettävä profiili Scan to FTP/Network Profile (Skannaa FTP:lle/verkkoon -profiili) kohdasta.

Voit määrittää seuraavat Skannaa FTP:hen -asetukset ja muuttaa niitä.

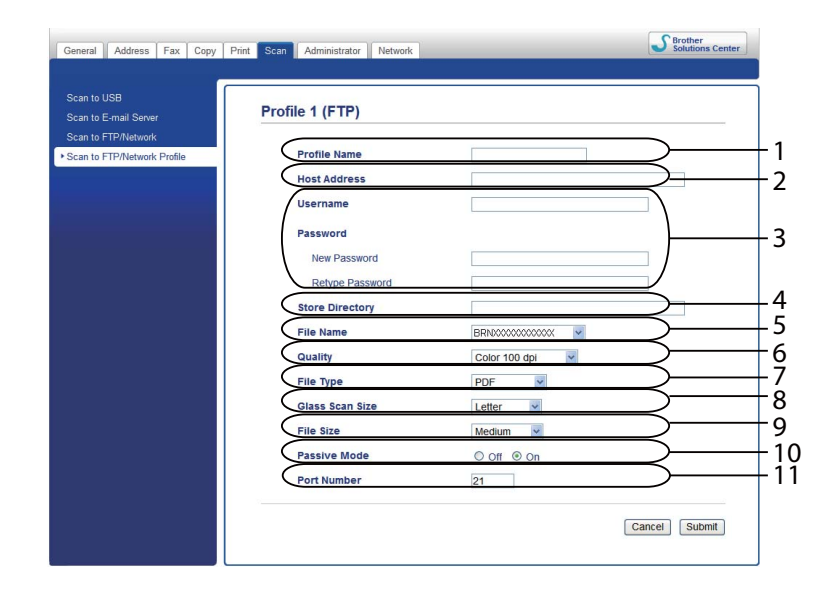

- 1 Anna nimi, jota haluat käyttää FTP-palvelimen profiilille. Tämän nimen enimmäispituus on 15 merkkiä, ja se näkyy laitteen nestekidenäytössä.
- 2 Host Address (Isännän osoite) on FTP-palvelimen toimialueen nimi. Anna isännän osoite (esimerkiksi mypc.example.com) (enintään 64 merkkiä) tai IP-osoite (esimerkiksi 192.23.56.189).
- 3 Anna käyttäjänimi ja salasana, jotka on rekisteröity FTP-palvelimessa laitteelle (enintään 32 merkkiä).
- Anna kohdekansio, johon asiakirja tallennetaan FTP-palvelimella (esim. brother\abc) (enintään 60 merkkiä).

- 5 Valitse tiedostonimi, jota haluat käyttää skannatulle asiakirjalle. Voit valita jonkin seitsemästä esiasetetusta nimestä tai kahdesta käyttäjän määrittämästä tiedostonimestä. Asiakirjan tiedostonimi muodostuu valitsemastasi tiedostonimestä, skannerin valotustason/ADS:n laskurin kuudesta viimeisestä numerosta ja tiedostotunnisteesta (esimerkiksi Estimate\_098765.pdf). Voit myös antaa enintään 15 merkin pituisen tiedostonimen manuaalisesti.
- 6 Valitse skannauslaatu pudotusvalikosta. Vaihtoehtoja ovat Color 100 dpi (Väri 100 dpi), Color 200 dpi (Väri 200 dpi), Color 300 dpi (Väri 300 dpi), Color 600 dpi (Väri 600 dpi), Color Auto (Väri automaattinen), Gray 100 dpi (Harmaa 100 dpi), Gray 200 dpi (Harmaa 200 dpi), Gray 300 dpi (Harmaa 300 dpi), Gray Auto (Harmaa automaattinen), B&W 300 dpi (MV 300 dpi), B&W 200 dpi (MV 200 dpi), B&W 200x100 dpi (MV 200x100 dpi) tai User Select (Käyttäjän valinta).
- 7 Valitse asiakirjan tiedostotyyppi pudotusvalikosta. Vaihtoehdot ovat PDF, PDF/A, Secure PDF (Suojattu PDF), Signed PDF (Allekirjoitettu PDF), JPEG, XPS tai User Select (Käyttäjän valinta) väritai harmaasävyasiakirjoille ja PDF, PDF/A, Secure PDF (Suojattu PDF), Signed PDF (Allekirjoitettu PDF), TIFF tai User Select (Käyttäjän valinta) mustavalkoisille asiakirjoille.
- 8 (Kosketusnäytöllä varustetut mallit) Jos käytät valotustasoa, valitse **A4**, Letter tai Legal/Folio Glass Scan Size (Valotuslasin koko) -asetukselle.
- 9 Jos valitset skannauslaaduksi värillisen tai harmaasävyn, valitse asiakirjan tiedostokoko pudotusvalikosta. Vaihtoehtoja ovat Large (Suuri), Medium (Normaali), Small (Pieni) tai User Select (Käyttäjän valinta).
- 10 Voit määrittää **Passive Mode** (Passiivinen tila) -asetuksen arvoksi **Off** (Pois käytöstä) tai **On** (Käytössä) FTP-palvelimen ja verkon palomuurin asetusten mukaan. Oletusasetus on **On** (Käytössä).
- 11 Voit myös muuttaa FTP-palvelimen käyttöön käytettävän portin numeroa. Tämän asetuksen oletusarvo on portti 21. Useimmissa tapauksissa passiivinen tila ja portin numeron asetus voivat jäädä oletusarvoiksi.

#### 🖉 Vinkki

- Jos valitset skannauslaatu-, tiedostotyyppi- tai tiedostokokoasetuksissa User Select (Käyttäjän valinta) vaihtoehdon, asetukset täytyy valita laitteen ohjauspaneelista.
- Jos valitset Secure PDF (Suojattu PDF), laite pyytää antamaan nelinumeroisen salasanan (numerot 0-9), ennen kuin se aloittaa skannauksen.
- Jos valitset Signed PDF (Allekirjoitettu PDF), sinun täytyy asentaa laitteeseen varmenne käyttämällä WWW-pohjaista hallintaa. Valitse Web-pohjaisessa hallinnassa Signed PDF (Allekirjoitettu PDF) kohdasta Administrator (Järjestelmänvalvoja). (Katso Digitaalinen varmenne allekirjoitetulle PDFtiedostolle ➤> sivulla 13.)
- Saat lisätietoja PDF/A-, suojattu PDF- ja allekirjoitettu PDF -tiedostoista kohdasta PDF-tiedostomuoto
   >> sivulla 24.
- Tiedostojen useampaan kertaan skannaamisen estämiseksi Brother-laite käyttää automaattisesti skannerin laskurin 6 viimeistä numeroa yhdessä määritetyn tiedostonimen kanssa.

7 Valitse **Submit** (Lähetä), kun olet määrittänyt Skannaa FTP:hen -toiminnon asetukset.

3

# Laitteen toiminta

Voit käyttää Skannaa FTP:hen -ominaisuutta, kun olet määrittänyt Skannaa FTP:hen -ominaisuuden asetukset.

# Skannaa FTP:hen -toiminto Skannaa FTP:hen profiilien avulla malleissa, joissa on 5-rivinen nestekidenäyttö

- 1 Aseta asiakirja laitteeseen.
- 2 Paina 🚖 (SCAN).
- 3 Valitse ▲ painamalla ▼ tai Skannaa FTP:hen. Paina OK. (DCP-8155DN, MFC-8520DN ja MFC-8910DW) Siirry vaiheeseen ④. (DCP-8110DN DCP-8150DN, MFC-8510DN ja MFC-8710DW) Siirry vaiheeseen ⑤.
- Paina ▲ tai ▼ ja valitse 1puol. → 2puol., 2puol. (P) reuna tai 2puol. (L) reuna. Paina OK.
- 5 Paina ▲ tai ▼ ja valitse yksi listatuista profiileista. Paina OK.
  - Jos profiili on valmis, siirryt automaattisesti vaiheeseen ().
  - Jos User Select (Käyttäjän valinta) on määritetty WWW-pohjaisen hallinnan avulla, sinua kehotetaan valitsemaan skannauslaatu, tiedostotyyppi ja tiedoston koko ohjauspaneelista.
  - Jos profiili ei ole valmis (esim. laatua tai tiedostotyyppiä ei ole valittu), sinua kehotetaan antamaan puuttuvat tiedot seuraavissa vaiheissa.
- 6 Valitse jokin seuraavista vaihtoehdoista:
  - Paina ▲ tai V ja valitse Väri 100 dpi, Väri 200 dpi, Väri 300 dpi, Väri 600 dpi, Automaatt. väri, Harmaa 100 dpi, Harmaa 200 dpi, Harmaa 300 dpi tai Autom. harmaa. Paina OK ja siirry vaiheeseen 7.
  - Paina ▲ tai ▼ ja valitse M/V 300 dpi, M/V 200 dpi tai M/V 200x100 dpi. Paina OK ja siirry vaiheeseen ⑧.

<sup>7</sup> Paina ▲ tai ▼ ja valitse PDF, PDF/A, Suojattu PDF, Allekirj. PDF, JPEG tai XPS. Paina OK ja siirry vaiheeseen ④.

8 Paina ▲ tai ▼ ja valitse PDF, PDF/A, Suojattu PDF, Allekirj. PDF tai TIFF. Paina OK ja siirry vaiheeseen <sup>(10)</sup>.

#### 🖉 Vinkki

- Jos valitset Suojattu PDF, laite pyytää antamaan nelinumeroisen salasanan (numerot 0-9), ennen kuin se aloittaa skannauksen.
- Jos valitset Allekirj. PDF, sinun täytyy asentaa ja määrittää laitteeseen varmenne käyttämällä WWWpohjaista hallintaa.
- Tiedostokokoa ei voida valita, kun asiakirja skannataan mustavalkoisena. Mustavalkoiset asiakirjat tallennetaan TIFF-tiedostomuodossa (\*.TIF) ja tietoja ei pakata.
- 9 Valitse tiedostokoko painamalla ▲ tai ▼.
   Paina OK ja siirry vaiheeseen
- 10 Tee jokin seuraavista:
  - Jos haluat aloittaa skannauksen, paina Start.
  - Jos haluat vaihtaa tiedostonimeä, siirry kohtaan ().
- 1 Paina ▲ tai ▼, valitse tiedostonimi, jota haluat käyttää, ja paina OK. Paina Start.

#### 🖉 Vinkki

Jos haluat vaihtaa tiedostonimen manuaalisesti, siirry vaiheeseen 🕲.

Valitse ▲ painamalla ▼ tai <Manuaalinen>. Paina OK. Anna tiedostonimi, jota haluat käyttää (enintään 32 merkkiä) ja paina OK. (Tietoja tekstin kirjoittamisesta on julkaisussa Tekstin kirjoittaminen malleissa, joissa on 5-rivinen nestekidenäyttö >> sivulla 11.) Paina Start.

Nestekidenäytössä näkyy Yhdistetään. Kun yhteys FTP-palvelimeen on luotu, laite aloittaa skannauksen.

### Tiedostokoon uuden oletusarvon määrittäminen

Voit määrittää tiedostokoolle oman oletusasetuksen. Jos haluat korkealaatuisen skannauksen, valitse iso tiedostokoko. Jos haluat pienemmän tiedostokoon, valitse pieni tiedostokoko.

# Paina Menu. Valitse ▲ painamalla ▼ tai Yleiset aset.. Paina OK. Valitse ▲ painamalla ▼ tai Asiak. skann.. Paina OK. Valitse ▲ painamalla ▼ tai Tiedostokoko. Paina OK. Paina ▲ tai ▼ ja valitse Väri tai Harmaa. Paina OK. Paina ▲ tai ▼ ja valitse Pieni, Keskikokoinen tai Suuri. Paina OK. Paina Stop/Exit. Vinkki Tiedostokokoa ei voida valita, kun asiakirja skannataan mustavalkoisena. Mustavalkoiset asiakirjat tallennetaan TIFF-tiedostomuodossa (\*.TIF) ja tietoja ei pakata.

# Skannaa FTP:hen -toiminto Skannaa FTP:hen -profiilien avulla malleissa DCP-8250DN ja MFC-8950DW(T)

1 Aseta asiakirja laitteeseen.

#### **2** Paina Skannaa.

- **3 Paina** Skannaa FTP:hen.
- Paina ▲ tai ▼ ja valitse yksi listatuista profiileista.
  - Jos profiili on valmis, siirryt automaattisesti vaiheeseen ().
  - Jos User Select (Käyttäjän valinta) on määritetty WWW-pohjaisen hallinnan avulla, sinua kehotetaan valitsemaan skannauslaatu, tiedostotyyppi ja tiedoston koko ohjauspaneelista.
  - Jos profiili ei ole valmis (esim. laatua tai tiedostotyyppiä ei ole valittu), sinua kehotetaan antamaan puuttuvat tiedot seuraavissa vaiheissa.

5 Paina Laatu ja valitse sitten jokin seuraavista asetuksista:

- Paina < tai > ja valitse Väri 100 dpi, Väri 200 dpi, Väri 300 dpi, Väri 600 dpi, Automaatt. väri, Harmaa 100 dpi, Harmaa 200 dpi, Harmaa 300 dpi tai Autom. harmaa. Siirry vaiheeseen ⑤.
- Paina < tai > ja valitse M/V 300 dpi, M/V 200 dpi tai M/V 200x100 dpi. Siirry vaiheeseen ⑦.
- 6 Paina Tiedosto- tyyppi ja valitse sitten PDF, PDF/A, Suojattu PDF, Allekirj. PDF, JPEG tai XPS.

Siirry vaiheeseen 8.

Paina Tiedosto- tyyppi ja valitse sitten PDF, PDF/A, Suojattu PDF, Allekirj. PDF tai TIFF. Siirry vaiheeseen 8.

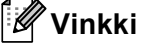

- Jos valitset Suojattu PDF, laite pyytää antamaan nelinumeroisen salasanan (numerot 0-9), ennen kuin se aloittaa skannauksen.
- Jos valitset Allekirj. PDF, sinun täytyy asentaa ja määrittää laitteeseen varmenne käyttämällä WWW-pohjaista hallintaa.

8 Jos käytät valotustasoa, paina Tason skan- nauskoko. Valitse valotustason asetukseksi A4, Letter tai Legal/Folio painamalla ja valitse sitten jokin seuraavista vaihtoehdoista:

- Jos valitset vaiheessa ⑤ laaduksi värin tai harmaasävyn, siirry vaiheeseen ⑨.
- Jos valitset vaiheessa 6 laaduksi mustavalkoisen, siirry vaiheeseen 0.

#### Laitteen toiminta

9 Paina Tiedostokoko ja valitse tiedostokoko. Siirry vaiheeseen (1). 10 Tee jokin seuraavista: ■ Jos haluat aloittaa skannauksen, paina Start ja siirry vaiheeseen (). Jos haluat vaihtaa tiedostonimeä, siirry kohtaan (). 11) Tuo ∢näkyviin painamalla ▶ tai Tiedostonimi. Paina Tiedostonimi. Paina ▲ tai ▼, valitse tiedostonimi, jota haluat käyttää, ja paina OK. Paina Start. 🖉 Vinkki Jos haluat vaihtaa tiedostonimen manuaalisesti, siirry vaiheeseen (2). 12) Valitse ▲ painamalla ▼ tai <Manuaalinen>. Paina OK. Anna tiedostonimi, jota haluat käyttää (enintään 32 merkkiä) ja paina OK. (Tietoja tekstin kirjoittamisesta on julkaisussa Tekstin kirjoittaminen malleissa DCP-8250DN ja MFC-8950DW(T) >> sivulla 12.) Paina Start ja siirry vaiheeseen (B). 1 Nestekidenäytössä näkyy Yhdistetään. Kun yhteys verkkopalvelimeen on luotu, laite aloittaa skannauksen. Jos käytät valotustasoa, nestekidenäytössä näkyy Seuraava sivu?. Paina Kyllä tai Ei.

# Tekstin kirjoittaminen

## Tekstin kirjoittaminen malleissa, joissa on 5-rivinen nestekidenäyttö

Eräiden valikkojen vaihtoehtojen yhteydessä on kirjoitettava tekstiä. Ohjauspaneelin numeronäppäimissä on kirjaimet. Näppäimissä **0**, **#** ja \* ei ole painettuja kirjaimia, sillä niitä käytetään erikoismerkeille.

Katso tästä taulukosta, kuinka monta kertaa näppäimistön näppäimiä on painettava saadaksesi haluamasi merkin.

| Paina<br>näppäintä | kerran | kaksi<br>kertaa | kolme<br>kertaa | neljä<br>kertaa | viisi<br>kertaa | kuusi<br>kertaa | seitsemän<br>kertaa | kahdeksan<br>kertaa | yhdeksän<br>kertaa |
|--------------------|--------|-----------------|-----------------|-----------------|-----------------|-----------------|---------------------|---------------------|--------------------|
| 1                  | @      | ·               | /               | 1               | @               |                 | /                   | 1                   | @                  |
| 2                  | а      | b               | С               | А               | В               | С               | 2                   | а                   | b                  |
| 3                  | d      | е               | f               | D               | Е               | F               | 3                   | d                   | е                  |
| 4                  | g      | h               | i               | G               | Н               | I               | 4                   | g                   | h                  |
| 5                  | j      | k               | I               | J               | K               | L               | 5                   | j                   | k                  |
| 6                  | m      | n               | 0               | М               | Ν               | 0               | 6                   | m                   | n                  |
| 7                  | р      | q               | r               | s               | Р               | Q               | R                   | S                   | 7                  |
| 8                  | t      | u               | v               | Т               | U               | V               | 8                   | t                   | u                  |
| 9                  | W      | х               | у               | Z               | W               | Х               | Y                   | Z                   | 9                  |

#### Välilyöntien lisääminen

Voit lisätä välilyönnin painamalla ► kerran numeroiden välissä. Voit lisätä nimeen välilyönnin painamalla ► kaksi kertaa merkkien välissä.

#### Korjausten tekeminen

Jos olet kirjoittanut kirjaimen väärin ja haluat muuttaa sen, siirrä kohdistin väärän merkin kohdalle painamalla ◀ tai ▶ ja paina sitten Clear.

#### Kirjainten toistaminen

Voit syöttää samalla näppäimellä edellisen merkin uudelleen painamalla ► kohdistimen siirtämiseksi oikealle ennen näppäimen uudelleen painamista.

#### Erikoismerkit ja symbolit

Siirrä kohdistin haluamasi symbolin tai merkin kohdalle painamalla ×, **#** tai **0** ja painamalla sitten ∢ tai ►. Valitse symboli tai merkki painamalla **OK**. Symbolit ja merkit näkyvät valikon valinnan mukaan.

# Tekstin kirjoittaminen malleissa DCP-8250DN ja MFC-8950DW(T)

Eräitä valikkojen vaihtoehtoja määrittäessäsi saatat joutua kirjoittamaan laitteeseen tekstiä.

Voit valita numeroita, kirjaimia tai erikoismerkkejä painamalla Ma. Vaihda isojen ja pienten kirjainten välillä painamalla .

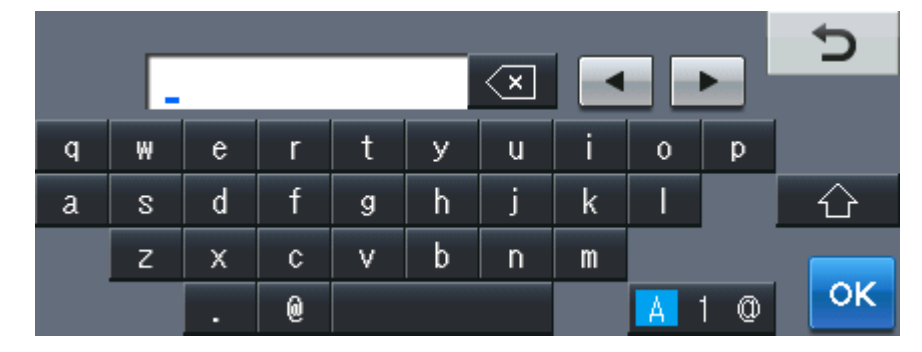

#### Välilyöntien lisääminen

Voit lisätä välilyönnin painamalla välilyöntipainiketta tai >.

#### Korjausten tekeminen

Jos olet syöttänyt väärän merkin ja haluat muuttaa sen, siirrä kohdistin väärän merkin alle nuolipainikkeilla. Paina sitten 🔄. Kirjoita oikea merkki. Voit myös lisätä merkkejä siirtämällä kohdistinta ja lisäämällä merkin.

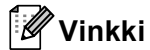

• Käytettävissä olevat merkit saattavat vaihdella maan mukaan.

• Näppäinasettelu voi vaihdella asettamasi toiminnon mukaan.

# Digitaalinen varmenne allekirjoitetulle PDF-tiedostolle

# Määritä allekirjoitetun PDF-tiedoston digitaalinen varmenne

Jos valitset Allekirjoitettu PDF, sinun täytyy asentaa laitteeseen varmenne käyttämällä WWW-pohjaista hallintaa.

Allekirjoitettu PDF -tiedostojen käyttäminen edellyttää varmenteen asentamista laitteeseen ja tietokoneeseesi.

📘 Käynnistä WWW-selain.

Δ

- Kirjoita selaimen osoiteriville "http://laitteen IP-osoite/" (jossa "laitteen IP-osoite" on laitteen IP-osoite tai tulostuspalvelimen nimi).
  - Esimerkiksi http://192.168.1.2/
- 3 Salasanaa ei oletusarvon mukaan tarvita. Jos olet määrittänyt salasanan aiemmin, syötä salasana ja paina ⇒.
- 4 Valitse Administrator (Järjestelmänvalvoja).
- 5 Valitse määritystä varten Signed PDF (Allekirjoitettu PDF).
- 6 Valitse varmenne Select the Certificate (Valitse sertifikaatti)-alasvetovalikosta.

| Select the Certifica                         | ate                                  | X0000X                              | ~                             |             |
|----------------------------------------------|--------------------------------------|-------------------------------------|-------------------------------|-------------|
| (To use the Signed I<br>You can configure th | PDF, you need t<br>ne certificate by | to configure th<br>clicking the lir | ne certificate.<br>Nk below.) |             |
| <u>Certificate</u>                           |                                      |                                     |                               |             |
|                                              |                                      |                                     |                               | Cancel Subn |

Valitse **Submit** (Lähetä).

# **Tuetut varmenteet**

Brother-laite tukee seuraavia varmenteita.

Itse allekirjoitettu varmenne

Tämä tulostuspalvelin myöntää oman varmenteensa. Tätä varmennetta käyttämällä voit käyttää SSL/TLSyhteyttä helposti ilman CA:n myöntämää varmennetta. (Katso *Itse allekirjoitetun varmenteen luominen* ➤ sivulla 16.)

CA:n myöntämä varmenne

CA:n myöntämän varmenteen voi asentaa kahdella tavalla. Jos sinulla on jo CA-varmenne tai jos haluat käyttää ulkopuolista luotettavaa CA:ta:

- Käytettäessä CSR:ää (Certificate Signing Request) tästä tulostuspalvelimesta. (Katso Varmenteen allekirjoituspyynnön (CSR) luominen ➤> sivulla 17.)
- Tuotaessa varmenne ja yksityinen avain. (Katso Varmenteen ja yksityisen avaimen tuominen ja vieminen ➤> sivulla 20.)
- CA-varmenne

Jos käytät CA:n (Certificate Authority) itse yksilöivää oman yksityisen avaimensa omistavaa CAvarmennetta, sinun on tuotava CA-varmenne CA:lta ennen määritysten tekemistä. (Katso CA-varmenteen tuominen ja vieminen ➤> sivulla 21.)

# Digitaalisen varmenteen asennus

Allekirjoitettu PDF vaatii digitaalisen varmenteen asentamisen sekä Brother-laitteeseen että laitteeseen, jota käytetään tietojen lähettämiseen, esimerkiksi tietokoneeseen. Varmenteen määrittämiseksi käyttäjän on kirjauduttava laitteeseen etäsijainnista WWW-selaimen kautta käyttämällä laitteen IP-osoitetta.

- Käynnistä WWW-selain.
- 2 Kirjoita selaimen osoiteriville "http://laitteen IP-osoite/" (jossa "laitteen IP-osoite" on laitteen IP-osoite tai tulostuspalvelimen nimi).
  - Esimerkiksi http://192.168.1.2/
- Salasanaa ei oletusarvon mukaan tarvita. Jos olet määrittänyt salasanan aiemmin, syötä salasana ja paina →.
- 4 Valitse **Network** (Verkko).
- 5 Valitse **Security** (Suojaus).
- 6 Valitse Certificate (Sertifikaatti).
- 7 Voit määrittää varmenteen asetukset. Jos haluat luoda itse allekirjoitetun varmenteen WWW-pohjaisella hallinnalla, siirry kohtaan Itse allekirjoitetun varmenteen luominen ➤> sivulla 16. Voit luoda varmenteen allekirjoituspyynnön (CSR) siirtymällä kohtaan Varmenteen allekirjoituspyynnön (CSR) luominen ➤> sivulla 17.

|    | Certificate                                                           |    |
|----|-----------------------------------------------------------------------|----|
|    | Certificate List<br>Certificate Name Issuer Validity Period(*:Expired | d) |
| -( | Create Self-Signed Certificate                                        |    |
| -( | Create CSR                                                            |    |
|    | Install Certificate                                                   |    |
|    | Import Certificate and Private Key                                    |    |
|    |                                                                       |    |
|    |                                                                       |    |
|    |                                                                       |    |

- 1 Itse allekirjoitetun varmenteen luominen ja asentaminen
- 2 Varmenteiden myöntäjältä (CA) saadun varmenteen käyttäminen

# 🖉 Vinkki

- Harmaana näkyvät, linkittämättömät toiminnot eivät ole käytettävissä.
- Katso lisätietoja asetusten määrittämisestä Web-pohjaisen hallinnan Ohjeesta.

#### Itse allekirjoitetun varmenteen luominen

- Valitse Create Self-Signed Certificate (Luo itse allekirjoitettu varmenne).
- Syötä Common Name (Yleinen nimi) ja Valid Date (Kelpoisuuspäivä).
- 🖉 Vinkki
- Common Name (Yleinen nimi) -tiedon pituus voi olla enintään 64 merkkiä. Solmun nimi on oletusarvoisesti näkyvissä.
- Näkyviin tulee varoitus, jos käytät IPPS- tai HTTPS-protokollaa ja kirjoitat osoitekenttään eri nimen kuin kohtaan **Common Name** (Yleinen nimi), jota käytettiin itse allekirjoitetussa varmenteessa.
- 3 Voit valita alasvetovalikosta Public Key Algorithm (Julkisen avaimen algoritmi)- ja Digest Algorithm (Digest-algoritmi) -asetukset. Public Key Algorithm (Julkisen avaimen algoritmi) -oletusasetus on RSA(2048bit) (RSA (2048-bittinen)) ja Digest Algorithm (Digest-algoritmi) -oletusasetus on SHA256.
- 4 Valitse Submit (Lähetä).
  - Itse allekirjoitettu varmenne on nyt luotu ja tallennettu laitteen muistiin.

# Varmenteen allekirjoituspyynnön (CSR) luominen

Varmenteen allekirjoituspyyntö (CSR) on CA:lle lähetetty pyyntö todentaa varmenteen käyttäjätiedot.

## 🖉 Vinkki

On suositeltavaa asentaa CA:n päävarmenne tietokoneeseen ennen CSR:n luomista.

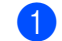

Valitse Create CSR (Luo CSR).

Kirjoita Common Name (Yleinen nimi) ja omat tietosi, kuten Organization (Organisaatio). Yrityksen tiedot tarvitaan, jotta CA voi varmistaa henkilöllisyytesi ja todistaa sen ulkopuolisille.

| Common Name                  | BRNxxxxxxxxxxxx                       |
|------------------------------|---------------------------------------|
|                              | (Required)                            |
|                              | (Input FQDN, IP Address or Host Name) |
| Organization                 | Brother International Europe          |
| Organization Unit            |                                       |
| City/Locality                | Audenshew                             |
| State/Province               | Manchester                            |
| Country/Region               | GB                                    |
|                              | (Ex.'US' for USA)                     |
| Configure extended partition | n                                     |
| SubjectAltName               | <li>Auto (Register IPv4)</li>         |
|                              | OManual                               |
|                              |                                       |
| Public Key Algorithm         | RSA(2048bit) 🔽                        |
| Digest Algorithm             | SHA256 🗙                              |
| Digest Algorithm             | SHA256                                |

#### . Vinkki

- Common Name (Yleinen nimi) -tiedon pituus voi olla enintään 64 merkkiä. Common Name (Yleinen nimi) täytyy määrittää.
- Näkyviin tulee varoitus, jos kirjoitat osoitekenttään eri nimen kuin se yleinen nimi, jota käytettiin varmenteessa.
- Kohteiden Organization (Organisaatio), Organization Unit (Organisaation yksikkö), City/Locality (Paikkakunta) ja State/Province (Osavaltio tai provinssi) pituudet voivat olla enintään 64 merkkiä.
- Kohdassa Country/Region (Maa tai alue) tulee olla kaksimerkkinen ISO 3166 -maatunnus.
- · Jos määrität X.509v3-varmenteen jatketta, valitse Configure extended partition (Määritä laajennettu osio) -valintaruutu ja valitse sitten Auto (Register IPv4) (Automaattinen (rekisteröi IPv4)) tai Manual (Manuaalinen).

- Voit valita alasvetovalikosta Public Key Algorithm (Julkisen avaimen algoritmi)- ja Digest Algorithm (Digest-algoritmi) -asetukset. Public Key Algorithm (Julkisen avaimen algoritmi) -oletusasetus on RSA(2048bit) (RSA (2048-bittinen)) ja Digest Algorithm (Digest-algoritmi) -oletusasetus on SHA256.
- 4 Valitse **Submit** (Lähetä). Seuraava näyttö tulee näkyviin.

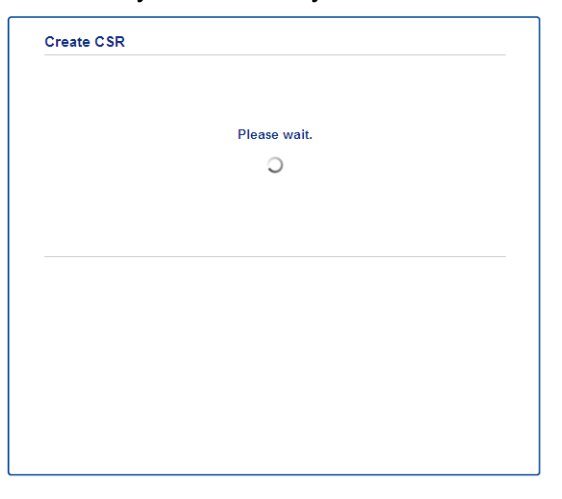

5 Saat hetken kuluttua varmenteen, jonka voi tallentaa pieneen tiedostoon tai kopioida ja liittää suoraan varmenteen myöntäjän tarjoamaan online-CSR-lomakkeeseen. Tallenna CSR-tiedosto tietokoneeseesi valitsemalla Save (Tallenna).

| BEGIN CERTIFICATE REQUEST                                        |
|------------------------------------------------------------------|
| MIICvDCCAaQCAQAwdaEYMBYGA1UEAxMPQ1JOMDAxQkE5NkU5NDYxMSUwIwYDUQQK |
| ExxCcm90aGVyIEludGVybmF0aW9uYWwgRXVyb3B1MRIwEAYDVQQHEw1BdWR1bnNo |
| ZXcxEsARBgNVBAgTCk1hbmNoZXN0ZXIxCsAJBgNVBAYTAkdCMIIBIjAMBgkqhkiG |
| 9w0BAQEFAAOCAQ8AMIIBCgKCAQEA2IfV80XY5tZ5+ovRfR2dbyUUGdb9UsXGLQd1 |
| 8b8+IV0hx/BtF/yQ28c6W6NfOLwV6siesX4455vt07TQQTjnV3jKxpnRP6T5Xvip |
| UShyNdi9IvFFsctuSDysRsMCa595xGfb5oE5bBdIPW9wj2o0x0F3u9sJMZDABdQN |
| fXxN48Xa51Kp/WdY7zT//g2/3Wz6V8VBeuJKkbo6vo2NPyYYxdHW2RKVeapCCTV8 |
| 1B2/1nrwayEaSiO5rbAG1Mqjxi8M2RWnKshwhJzwLp4fpi5Se5QjvkV6sOHaDLc6 |
| t5M7jrlh5N2HYnOhIXeOmCHtwciKFJfCirlXscQsP16v7AsaKwIDAQABeAAwDQYJ |
| KoZIhvcNAQELBQADggEBAM+IRNo+MOsbisfTsubocNG+60cF6sFIaSwQD/yTAssn |
| GIb8/SWe2Y6vgkgfCveoElYFFASa3Rx+ZSiFil0ieDMkQcAMjkcnOsv2vZ9vNAbV |
| V7Zfi5LkKY16x6v1p5Ft9JhjGw4VKt6TdTKsUVjrqmGlhif/8RuC/GjQP+ohdyvT |
| dq5oCHj+iqY5IiOeocS359BR5KRiKKerDT3hCSp3bOa0euKF+hpGsJG0ZLrffx03 |
| MrNMNXgNggjYqldcPjHZ/41sCvaS+H3vj4ql+gNNIeVUgSQ1n/CsZdyyPOFNjrLy |
| 2CYrHn3UYJ74kXb5MFWXvqksIoosiIsE7vJF4F2rQh8=                     |
| END CERTIFICATE REQUEST                                          |
|                                                                  |

#### 🖉 Vinkki

Noudata CA-käytäntöä, kun lähetät CSR:n CA:llesi.

6 CSR on luotu. Lisätietoja varmenteen asentamisesta tietokoneeseesi on kohdassa Varmenteen asentaminen laitteeseen ➤> sivulla 19.

#### Varmenteen asentaminen laitteeseen

Kun saat varmenteen CA:lta, asenna se tulostuspalvelimeen seuraavien ohjeiden mukaan.

# Vinkki

Vain tämän laitteen CSR:llä hankittu varmenne voidaan asentaa. Varmista ennen toisen CSR:n luomista, että varmenne on asennettu. Luo toinen CSR, kun olet asentanut varmenteen laitteeseen. Muussa tapauksessa ennen asennusta luotu CSR ei kelpaa.

1 Valitse Install Certificate (Asenna varmenne) sivulta Certificate (Sertifikaatti).

- 2 Valitse CA:n myöntämä varmennetiedosto ja valitse sitten **Submit** (Lähetä).
- 3 Varmenne on nyt luotu ja tallennettu laitteen muistiin.

# Varmenteen ja yksityisen avaimen tuominen ja vieminen

Voit tallentaa varmenteen ja yksityisen avaimen laitteeseen ja hallita niitä tuomalla ja viemällä.

# Itse allekirjoitetun varmenteen, CA:n myöntämän varmenteen ja yksityisen avaimen tuominen

- 1 Valitse Import Certificate and Private Key (Tuo varmenne ja yksityinen avain) sivulta Certificate (Sertifikaatti).
- 2 Valitse tuotava tiedosto.
- Kirjoita salasana, jos tiedosto on salattu, ja valitse sitten Submit (Lähetä).
- 4 Varmenne ja yksityinen avain on nyt tuotu laitteeseesi.

# Itse allekirjoitetun varmenteen, CA:n myöntämän varmenteen ja yksityisen avaimen vieminen

- Valitse Certificate (Sertifikaatti) -sivulla Certificate List (Varmenneluettelo) -vaihtoehdon kanssa näkyvä Export (Vie).
- 2 Kirjoita salasana, jos haluat salata tiedoston.

#### 🖉 Vinkki

Jos salasanaa ei kirjoiteta, tiedostoa ei salata.

- Okativa salasana kirjoittamalla se uudelleen ja valitse sitten Submit (Lähetä).
- 4 Valitse tiedostolle tallennuskohde.
- 5 Varmenne ja yksityinen avain on nyt viety tietokoneeseesi.

## CA-varmenteen tuominen ja vieminen

Voit tuoda ja viedä CA-varmenteita ja tallentaa niitä laitteeseen.

#### CA-varmenteen tuominen

- 1 Valitse CA Certificate (CA-sertifikaatti) sivulta Security (Suojaus).
- 2 Valitse Import CA Certificate (Tuo CA-varmenne) ja valitse varmenne. Valitse Submit (Lähetä).

#### **CA-varmenteen vieminen**

- 1 Valitse CA Certificate (CA-sertifikaatti) sivulta Security (Suojaus).
- 2 Valitse varmenne, jonka haluat viedä, ja valitse **Export** (Vie). Valitse **Submit** (Lähetä).
- 3 Valitse kohdekansio valitsemalla Save (Tallenna).
- 4 Valitse kohde, johon haluat tallentaa viedyn varmenteen, ja tallenna sitten varmenne.

5

# Vianetsintä

# Yleistä

Tässä luvussa kerrotaan, miten Brother-laitetta käytettäessä mahdollisesti esiin tulevat tyypilliset verkkoongelmat ratkaistaan. Jos et tämän luvun luettuasi pysty ratkaisemaan ongelmaasi, vieraile Brother Solutions Centerissä osoitteessa: (<u>http://solutions.brother.com/</u>).

Voit ladata muut ohjeet siirtymällä Brother Solutions Centeriin osoitteessa (<u>http://solutions.brother.com/</u>) ja napsauttamalla oman mallisi sivulla Käyttöohjeet.

# Ongelman tunnistaminen

Varmista ennen tämän luvun lukemista, että seuraavat on määritetty oikein.

#### Varmista ensin seuraavat:

Virtajohto on kytketty oikein ja Brother-laitteen virta on kytketty.

Kaikki suojamateriaali on poistettu laitteesta.

Värikasetit ja rumpuyksikkö on asennettu oikein.

Etu- ja takakannet ovat täysin kiinni.

Paperi on asetettu oikein paperikasettiin.

#### Siirry ratkaisusi sivulle alla olevassa luettelossa

Virheilmoitukset käytettäessä Skannaa FTP:hen -ominaisuutta

Katso Virheilmoitukset käytettäessä Skannaa FTP:hen -ominaisuutta ➤➤ sivulla 23.

Skannaa FTP:hen -toiminnon viimeisteleminen ei onnistu.

Katso Skannaa FTP:hen -toiminnon viimeisteleminen ei onnistu. ➤> sivulla 23.

| Virheilmoitus   | Ѕуу                             | Toimi                                                                                                    |
|-----------------|---------------------------------|----------------------------------------------------------------------------------------------------|
| Aikaraja ylitt. | Väärä isännän osoite            | <ul> <li>Varmista IP-osoite, jos olet käyttänyt<br/>FTP-palvelimen IP-osoitetta isännän<br/>osoitteena.</li> </ul>                                                                                  |
|                 |                                 | Varmista DNS-palvelimen osoite, jos<br>olet käyttänyt isännän osoitteena<br>paikallisverkon DNS-palvelimen<br>osoitetta. Pyydä verkonvalvojalta<br>lisätietoja DSN-palvelimen asetuksista.          |
| Todennusvirhe   | Väärä käyttäjänimi tai salasana | <ul> <li>Varmista käyttäjänimesi FTP-<br/>palvelimelle. Lisätietoja käyttäjänimen<br/>määrittämisestä on kohdassa Skannaa<br/>FTP:hen -oletusasetusten määritys</li> <li>&gt; sivulla 4.</li> </ul> |
|                 |                                 | Varmista salasanasi FTP-palvelimelle.<br>Lisätietoja salasana määrittämisestä on<br>kohdassa Skannaa FTP:hen -<br>oletusasetusten määritys >> sivulla 4.                                            |
| Lähet.virhe     | Väärä kohdekansio               | Varmista FTP-palvelimen kohdekansio.<br>Lisätietoja kohdekansion määrittämisestä<br>on kohdassa <i>Skannaa FTP:hen</i> -<br><i>oletusasetusten määritys</i> ➤> sivulla 4.                           |
|                 | Ei käyttöoikeutta               | Pyydä käyttöoikeustietosi verkonvalvojalta.                                                                                                    |

#### Virheilmoitukset käytettäessä Skannaa FTP:hen -ominaisuutta

#### Skannaa FTP:hen -toiminnon viimeisteleminen ei onnistu.

| Kysymys                                                                                                    | Ratkaisu                                                                                                    |
|----------------------------------------------------------------------------------------------------|----------------------------------------------------------------------------------------------------|
| FTP-palvelimen profiili ei näy<br>laitteen nestekidenäytössä.<br>Mitä voin tehdä?                                                                        | Varmista, että <b>Profile Name</b> (Profiilin nimi) on syötetty WWW-pohjaisen hallinnan<br><b>Scan to FTP/Network Profile</b> (Skannaa FTP:lle/verkkoon -profiili) -sivulle. Tämä<br>nimi näkyy laitteen ohjauspaneelissa. (Jos haluat lisätietoja, katso <i>Skannaa</i><br><i>FTP:hen -oletusasetusten määritys</i> <b>&gt;&gt;</b> sivulla 4.)                                                                                                    |
| Saan ilmoituksen<br>lähetysvirheestä, kun<br>skannaan asiakirjoja<br>paikallisverkossa tai<br>Internetissä olevaan FTP-<br>palvelimeen. Mitä voin tehdä? | Varmista, että isännän osoite ja portin numero on määritetty oikein WWW-<br>pohjaisen hallinnan Skannaa FTP:hen/palvelimelle -profiilisivulla. Host Address<br>(Isännän osoite) on FTP-palvelimen toimialueen nimi. Anna isännän osoite<br>(esimerkiksi ftp.example.com) (enintään 64 merkkiä) tai IP-osoite (esimerkiksi<br>192.23.56.189). (Jos haluat lisätietoja, katso <i>Skannaa FTP:hen -oletusasetusten</i><br><i>määritys</i> <b>&gt;&gt;</b> sivulla 4.) |

# Verkkotermit ja PDF-tiedostomuoto

# FTP:n tekniset tiedot

FTP on eräs protokolla, jota käytetään tiedonsiirtoon kahden tietokoneen välillä, yleensä tietokoneen ja palvelimen välillä. Se käyttää kahta erillistä kanavaa, komento- ja datakanavaa. Komentokanavan avulla muodostetaan tietokoneiden välinen yhteys ja lisäksi sitä käytetään esimerkiksi hakemistorakenteiden ja käyttöoikeuksien kaltaisten tietojen välittämiseen. Datakanavaa käytetään tietojen siirtoon.

# Verkkotermit

FTP (Skannaa FTP:hen -toimintoa varten)

Brother-laite voi FTP:n (File Transfer Protocol) avulla skannata mustavalko- ja väriasiakirjoja suoraan verkossa tai Internetissä olevalle FTP-palvelimelle.

# PDF-tiedostomuoto

PDF/A

PDF/A on pitkäaikaiseen arkistointiin tarkoitettu PDF-tiedostomuoto. Tässä tiedostomuodossa on kaikki tarvittavat tiedot, joiden avulla voit toisintaa asiakirjan pitkäaikaisen tallennuksen jälkeen.

Suojattu PDF

Suojattu PDF on salasanalla suojattu PDF-tiedostomuoto.

Allekirjoitettu PDF

Allekirjoitettu PDF on PDF-tiedostomuoto, joka auttaa estämään tietojen luvatonta muuttamista ja tekijäksi tekeytymistä sisällyttämällä asiakirjaan digitaalisen varmenteen.

Jos valitset allekirjoitettu PDF- muodon, sinun täytyy asentaa ja määrittää laitteeseen varmenne käyttämällä WWW-pohjaista hallintaa.